## **Channel Metadata**

Channels can be assigned metadata, which includes standard and custom metadata. If your account is set up to provide metadata in multiple languages, you will see a drop-down menu in the top right corner for selecting a metadata localization set to edit. For more information about metadata localization sets, see the <u>Metadata Localization</u> chapter of the movingimage Administration Manual.

To edit the metadata for a channel, follow these steps:

- 1. Click the [
- 2. Click the [ ] button.
- 3. The channel edit area will open, pushing the video list to the right.

| provingimage                   | elisabeth.walters@acme.com               | Movingimage Documentation          |
|--------------------------------|------------------------------------------|------------------------------------|
| E All Videos                   | CorporateTube                            | Uppool 😤 Duplicate Replace Define  |
| 🚓 Channels 🗧 🕂                 | English (United States) (DEFAULT)        | Search: title, description Q       |
| Channel name                   | Name                                     | 1.Videos < 1 >                     |
| Group                          | CorporateTube                            | Welcome to movingimage!            |
| Company ~                      | Description                              | Distet test                        |
| Create                         |                                          | @ 40 @ 6 💩 05.06.2018 🖉 26.03.2021 |
| ✓ CorporateTube ;              |                                          |                                    |
| Create Edit Delete Marketing : | Created<br>on 1.0.3.2018 by unknown user |                                    |
| CorporateTube Start Video :    | Channel Attachments                      |                                    |
| Test Channel :                 | Invoice                                  |                                    |
| 🕆 Trash 🛛 🗿                    | Screen Shot 2018-09-11 at 14.10.05.png 👻 |                                    |
|                                | Invoice 2                                |                                    |
|                                | Screen Shot 2018-09-12 at 15.54.09.png   |                                    |

- 4. Now you can update the channel's metadata using the fields provided. See the tables below for details.
- 5. To close the edit area, click the [ ] button again or anywhere outside of the edit area.

The Channel edit area shows both standard and custom channel metadata:

| Standard Metadata: |                                                                   |  |
|--------------------|-------------------------------------------------------------------|--|
| Name:              | Enter the desired channel title (255 character limit).            |  |
| Description:       | Enter a short description of this channel (5000 character limit). |  |

## **Custom Channel Metadata:**

Your administrator may have applied custom channel metadata fields that can be edited as well. These fields come in a variety of types, editable in the following ways:

| Data<br>Type | Use                                                | Example                                                                                                    |
|--------------|----------------------------------------------------|----------------------------------------------------------------------------------------------------|
| Text         | Type freely in the text field provided.            | Filming Location         Please specify a value.         Image: Comparison of the specify a value of the specify a value of the specify avalue of the specify a |
| Boolean      | Click the toggle switch to indicate true or false. | Featured  V                                                                                                    |

| Multi<br>Select                                                                                                    | Click the text field and a list of valid options will appear. Start typing<br>to search the list. Click or use the up, down, and enter keys on your<br>keyboard to select an option. Add as many items as desired. | Genre Action × ¢ Action Comedy Science-Fiction |  |  |
|----------------------------------------------------------------------------------------------------|----------------------------------------------------------------------------------------------------|------------------------------------------------|--|--|
| For information about how to configure these custom channel metadata fields see the <u>Channel Metadata</u> chapter of the movingimage Administration Manual. |                                                                                                    |                                                |  |  |